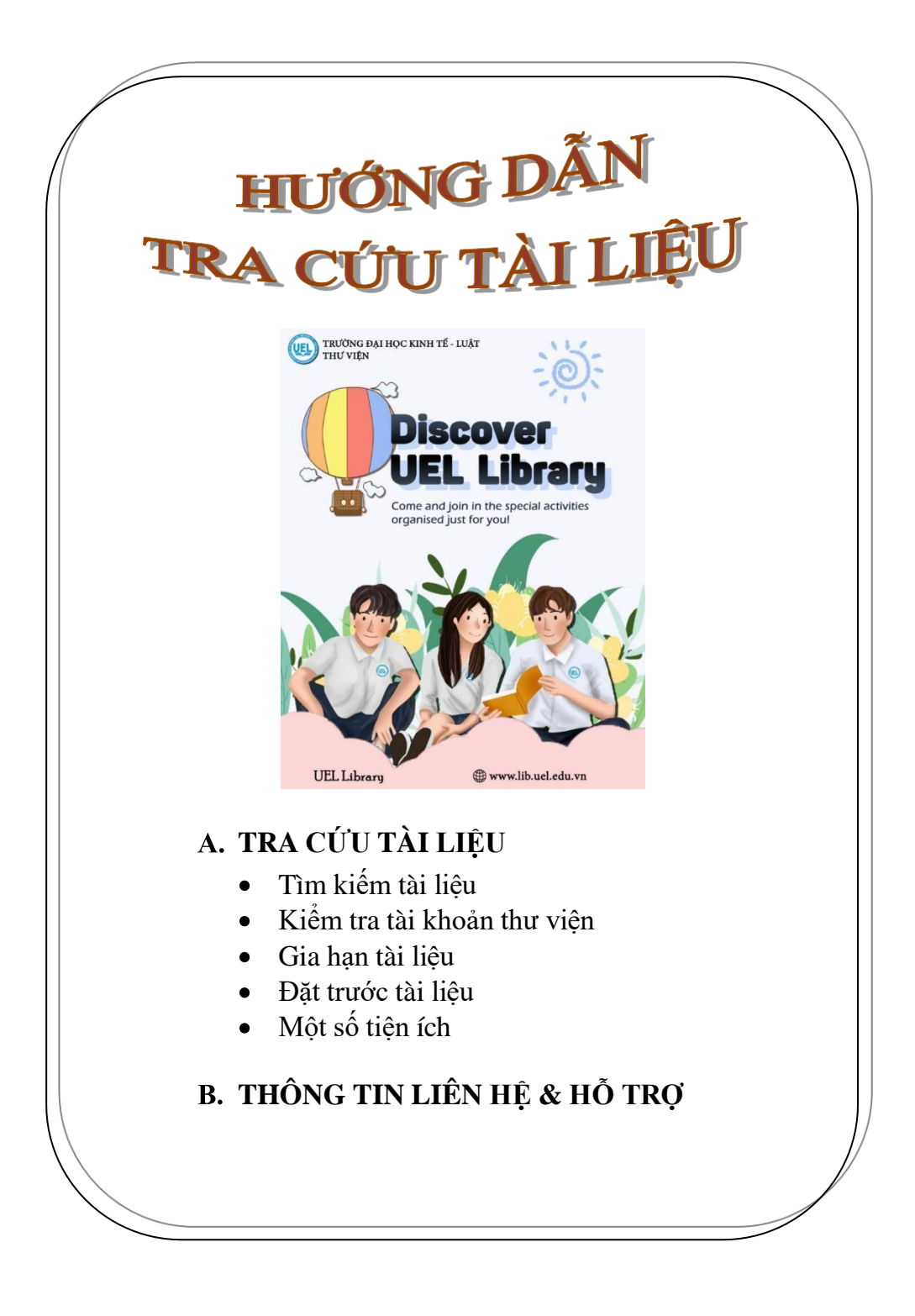

# A. TRA CỨU TÀI LIỆU

## 1. Tìm kiếm tài liệu

**1.1 Tìm kiếm cơ bản:** Là cách tìm đơn giản, kết quả là một danh sách gồm nhiều hoặc rất nhiều tài liệu trùng với từ đầu tiên của thuật ngữ tìm kiếm; Do vậy phải chọn lại lần nữa từ danh sách này để có được tài liệu cần tìm.

- Bước 1: Truy cập link: <u>https://opac.vnulib.edu.vn/</u>.
- Bước 2: Nhập từ khoá tìm kiếm hoặc chọn tìm theo Tác giả/Nhan đề/Chủ đề/Ký hiệu xếp giá/ISSN-ISBN.
- Bước 3: Chọn giới hạn tìm kiếm tất cả các thư viện/TV ĐH Kinh tế Luật.
- Bước 4: Chọn "Tìm kiếm". Khi đó, giao diện sẽ hiển thị kết quả tìm như sau:

| Tu la lou i           | xất kỳ 👻 Toán ca                                              | ю сар                                   |                   | TV DH Kinh                                                | i tế Luật 🗸 🗸 🗸                              |
|-----------------------|---------------------------------------------------------------|-----------------------------------------|-------------------|-----------------------------------------------------------|----------------------------------------------|
| 2<br>Books            | Ciáo trình toá<br>Lê, Anh Vũ<br>TP. Hồ Chí Minh<br>I Đất mươn | n cao cấp<br>: Dai hoc Quốc gia TP.I lč | ò Chí Minh, 2015. | 3<br>Tit cà các<br>Trừ viên T<br>TV Trung t<br>TV Trung t | thr viên<br>ung tâm<br>âm-CS chính<br>âm-KTX |
|                       | Barcode                                                       | Chính sách mượn                         | Ký hiệu xếp giá 🔰 | Trạng thái                                                | 🎾 Địa điểm                                   |
|                       | 1003689                                                       | Mượn về                                 | 510 L4331V c.2    | Available                                                 | UEL-TD-Kho sách<br>đại trà                   |
| Loai hinh             |                                                               |                                         |                   |                                                           |                                              |
| Loại hình<br>tài liệu | ) 1003690                                                     | Mượn về                                 | 510 L4331V c.19   | Available                                                 | UEL-TD-Kho sách<br>đại trà                   |

Kết quả tìm kiếm.

| Nhan đề: Giáo trì  | nh toán cao câ     | p / Lê Anh Vũ chủ       | biên [và nhữ        | ng người khác].            |
|--------------------|--------------------|-------------------------|---------------------|----------------------------|
| Xuất bản: Tp. Hỗ C | hí Minh : Đại học  | Quốc gia TP. Hồ Chí     | Minh, 2019.         |                            |
|                    |                    |                         |                     |                            |
| Mô tả:             | xi, 390 tr. ; 24 ( | cm.                     |                     |                            |
| Thư mục:           | Gồm thư mục tạ     | ài liệu tham khảo tr. 3 | 388.                |                            |
| Đối tượng sử dụng: | Dùng cho sinh v    | viên khối ngành Kinh    | tế và Luật kinh tế. |                            |
| ISBN:              | 9786047366699      | Э                       |                     |                            |
| Barcode Ch         | ính sách mượn      | Ký hiệu xếp giá         | Trạng thái          | Địa điểm                   |
| 160001013208       |                    | 510.07 G434T            | Available           | UEL-TD-Kho sách<br>đại trà |
| 160001013209       |                    | 510.07 G434T c.2        | Available           | UEL-TD-Kho sách<br>đại trà |
| 160001013210       |                    | 510.07 G434T c.3        | Available           | UEL-TD-Kho sách<br>đại trà |
| 160001013211       |                    | 510.07 G434T c.4        | Available           | UEL-TD-Kho sách<br>đại trà |
| 160001013212       |                    | 510.07 G434T c.5        | Available           | UEL-TD-Kho sách<br>đại trà |
| 160001013213       |                    | 510.07 G434T c.6        | Available           | UEL-TD-Kho sách<br>đại trà |
| 160001013214       |                    | 510.07 G434T c.7        | Available           | UEL-TD-Kho sách<br>đại trà |
| 160001013215       |                    | 510.07 G434T c.8        | Available           | UEL-TD-Kho sách<br>đại trà |
| 160001013216       |                    | 510.07 G434T c.9        | Available           | UEL-TD-Kho sách<br>đại trà |
| 160001013217       |                    | 510.07 G434T c.10       | ) Available         | UEL-TD-Kho sách<br>đại trà |

**Lưu ý:** Trong trường hợp người dùng lựa chọn tiêu chí tìm kiếm theo nhan đề, tác giả hoặc chủ đề, hệ thống sẽ trả về kết quả là một danh mục các đề mục như hình dưới đây:

|      | N           | nan đề 👻 Toán cao cấp                       | TV DH Kinh tế Luật                | ✔ Sắp x       | ếp theo hé | ệ thống 🗸           | Sắp xếp | Tìm kiếm                   |
|------|-------------|---------------------------------------------|-----------------------------------|---------------|------------|---------------------|---------|----------------------------|
|      |             |                                             | Chỉ tìm những tài liệu có sẵn t   | rong thư viện |            |                     |         |                            |
| C Th | êm TL đái   | nh dấu vào giỏ hàng 🔞 Thêm tất cả vào giỏ   | hàng 🐻 Thêm TL đánh dấu vào danh  | sách cá nhân  |            |                     |         |                            |
| Số   | Đánh<br>dấu | Nhan đề (1-5 của 5)                         |                                   |               | Năm        | Nhập vi<br>5 Tìm đư | oś      | Nguồn tài nguyên           |
| 1    |             | Toán cao cấp C1 : Nguyễn, Thành Long        |                                   |               | 2004       | 1                   |         | W Tai nguyèn khac          |
| 2    |             | Toán cao cấp C1 : tài liệu hướng dẫn học tả | p : Nguyễn, Chính Thắng           |               | 2006       | 1                   |         | A Varm shi dan shi dana sh |
| 3    |             | Toán cao cấp C2 : dành cho sinh viên đại h  | ọc và cao đẳng : Nguyễn, Đình Phư |               | 2005       | 1                   |         | Ven them thong u           |
| 4    |             | Toán cao cấp cho các nhà kinh tế. P.2, Giải | tích toán học : Lê, Đình Thuý     |               | 2012       | 1                   |         |                            |
| 5    |             | Toán cao cấp : đại số tuyến tính : Nguyễn,  | Văn Nhân                          |               | 2009       | 1                   |         |                            |
| O Th | iêm TL đái  | nh dấu vào giỏ hàng 🔞 Thêm tất cả vào giỏ   | hàng 🐻 Thêm TL đánh dấu vào danh  | sách cá nhân  |            |                     |         |                            |

**1.2 Tìm kiếm nâng cao:** Đây là cách tìm tài liệu phối hợp cùng lúc nhiều kiểu tìm, sử dụng các toán tử **AND, OR, NOT** để mở rộng hoặc giới hạn trường cần tìm.

Cách tìm này thường được sử dụng khi đã xác định được một số thông tin liên quan tới tài liệu cần tìm. Ví dụ tên tài liệu, chủ đề tài liệu, tên tác giả, năm xuất bản..., kết quả tìm được sẽ chính xác và thu hẹp hơn.

- Bước 1: Truy cập link: <u>https://opac.vnulib.edu.vn/</u>, chọn "Tìm kiếm nâng cao".
- Bước 2: Nhập thuật ngữ cần tìm và lựa chọn toán tử phù hợp (AND, AND NOT, OR).
- Bước 3: Chọn giới hạn tìm kiếm theo các tiêu chí:
  - Tất cả các thư viện/TV DH Kinh tế Luật.
  - ▶ Thể loại: Sách/Luận văn-luận án/Báo-Tạp chí/Đề tài nghiên cứu khoa học,...
  - Ngôn ngữ: Anh, Pháp,...
  - From-To: Phạm vi thời gian xuất bản.
  - Nhập nhà xuất cần tìm.
  - Sắp xếp tài liệu theo thời gian/nhan đề.
- Bước 4: Chọn "Gửi đi" để hệ thống thực hiện việc tìm kiếm. Khi đó, giao diện sẽ hiển thị kết quả tìm như sau:

# TOÁN TỬ BOOLEAN

- Sử dụng toán tử AND nếu bạn muốn tìm kiếm các tài liệu có nhan đề
   "Nguyên lý tiếp thị" của tác giả "Kotler Philip".
- Sử dụng toán tử AND NOT nếu bạn muốn tìm các tài liệu có nhan đề
   "Nguyên lý tiếp thị" nhưng không phải của tác giả "Kotler Philip".
- Sử dụng toán tử OR nếu bạn muốn tìm các tài liệu có nhan đề "Nguyên lý tiếp thị" hoặc các tài liệu của tác giả "Kotler Philip".

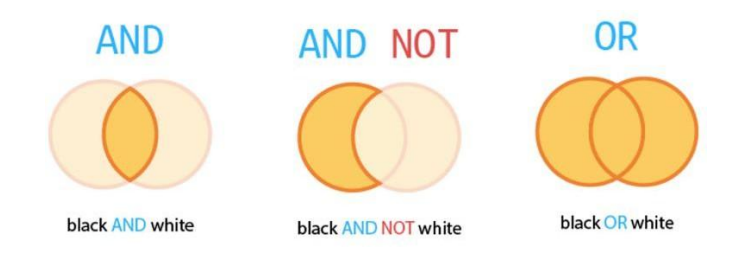

Ví dụ:

| Từ khóa bất kỳ                                                                                                    | ~                                                                                    |                  |                                                                                                    | Tất cả các         | hư viên             | ~ <mark>Q</mark>                         |         |
|----------------------------------------------------------------------------------------------------|--------------------------------------------------------------------------------------|------------------|----------------------------------------------------------------------------------------------------|--------------------|---------------------|------------------------------------------|---------|
|                                                                                                    |                                                                                      |                  |                                                                                                    |                    | Tim klë             | im nâng cao                              |         |
| Tìm kiếm nân                                                                                                    | 00.000                                                                               |                  |                                                                                                    |                    |                     |                                          |         |
| in the second second                                                                                                    | ig out                                                                               |                  |                                                                                                    |                    |                     |                                          |         |
| <ul> <li>Công cụ tìm kiếm r</li> </ul>                                                                                                    | nâng cao có thể tìm kiếm từ hoã                                                      | c cum trong tất  | cá các trường thông t                                                                                                    | in hoặc một trường | cu thế như: Nh      | han đề, Tác giả, Chủ c                   | dē, Phi |
| <ul> <li>Sử dung các toán t</li> </ul>                                                                                                    | từ Boolean (AND, AND NOT, OR)                                                        | để mở rông ho    | ặc thụ hẹp kết quả tir                                                                                                    | n kiếm của bạn.    |                     | an out the gas cho                       |         |
| <ul> <li>Ban có thể giới hạn</li> </ul>                                                                                                    | n kết quả tìm kiếm theo một kho                                                      | cu thể, theo kil | u tài liệu hoặc ngôn i                                                                                                    | gữ và ấn giữ phím  | CTRL để lựa ch      | non nhiều giới hạn cùr                   | ng một  |
| <ul> <li>Giới han theo năm</li> </ul>                                                                                                    | cho phép ban tìm kiếm các tài li                                                     | êu được xuất bi  | in trong một năm cu                                                                                                    | hể hoặc một khoả   | ng thời gian. Ví    | du:                                      | -       |
| <ul> <li>Từ 2010 và Tới</li> </ul>                                                                                                    | Hệ thống sẽ tìm kiếm các tà                                                          | i liệu được xuất | bản từ năm 2010 đếr                                                                                                    | hiện tại.          |                     | 28.0                                     |         |
| <ul> <li>Từ 2017 và Tới</li> </ul>                                                                                                    | 2017 → Hệ thống sẽ tìm kiếm c                                                        | ác tài liệu được | xuất bản trong năm à                                                                                                    | 017.               |                     |                                          |         |
| <ul> <li>Từ 2010 và Tới</li> </ul>                                                                                                    | 2017 → Hệ thống sẽ tìm kiếm c                                                        | ác tài liệu được | xuất bản từ năm 201                                                                                                    | den 2017.          |                     |                                          |         |
|                                                                                                    |                                                                                      |                  |                                                                                                    |                    |                     |                                          |         |
| <ul> <li>De biet thêm thông</li> </ul>                                                                                                    | g tin chi tiết, vụi lòng tham khảo                                                   | muc Tref glúp.   |                                                                                                    |                    |                     |                                          |         |
| <ul> <li>Dế biết thêm thông</li> </ul>                                                                                                    | g tin chi tiết, vui lòng tham khảo                                                   | mục Trợ giúp.    |                                                                                                    |                    |                     |                                          |         |
| <ul> <li>Dế biết thêm thông</li> </ul>                                                                                                    | g tin chi tiết, vui lòng thâm khảo                                                   | mục Trợ giúp.    |                                                                                                    |                    |                     |                                          |         |
| <ul> <li>Dế biết thêm thông</li> </ul>                                                                                                    | g tin chi tiết, vui lòng tham khảo                                                   | mục Trợ giúp.    | Nhập thuật ngữ tìr                                                                                                    | ı klëm             |                     |                                          |         |
| <ul> <li>Dế biết thêm thông</li> <li>Nhan đề:</li> </ul>                                                                                                    | g tin chi tiết, vui lòng tham khảo                                                   | mục Trợ giúp.    | Nhập thuật ngữ từ                                                                                                    | ı kiếm             |                     | And                                      |         |
| Dế biết thêm thông     Nhan đề:     Trí cuả                                                                                                    | g tin chi tiết, vui lòng tham khảo                                                   | mục Trợ giúp.    | Nhập thuật ngữ tỉr                                                                                                    | ı klém             |                     | And                                      |         |
| <ul> <li>Dế biết thêm thông</li> <li>Nhan đề:</li> <li>Tác giả:</li> </ul>                                                                                                    | g tin chi tiết, vui lòng tham khảo                                                   | mục Trợ giúp.    | Nhập thuật ngữ tỉr                                                                                                    | ı kiëm             |                     | And                                      |         |
| <ul> <li>Đế biết thêm thông</li> <li>Nhan đề:<br/>Tác giả:</li> <li>Trưởng bất kỳ:</li> </ul>                                                                                                    | g tin chỉ tiết, vui lòng tham khảo<br>v nguyên lý tiếp thi<br>v Kotter Philip<br>: v | mục Trợ giúp.    | Nhập thuật ngữ tìr                                                                                                    | ı klém             |                     | And<br>And<br>And                        |         |
| <ul> <li>Để biết thêm thông</li> <li>Nhen đề:<br/>Tác giả:</li> <li>Trưởng bật kỳ:</li> <li>Trưởng bật kỳ:</li> </ul>                                                                                                    | v Inguyên lý tiếp thị<br>v Kotter Philip                                             | mục Trợ giúp.    | Nhập thuật ngữ tìr                                                                                                    | ı klém             |                     | And<br>And<br>And                        |         |
| <ul> <li>Đế biết thêm thông</li> <li>Nhan đế:<br/>Tác giả:</li> <li>Trưởng bất kỳ:</li> <li>Trưởng bất kỳ:</li> <li>Chi têm phốt</li> </ul>                                                                                                    | g tin chi tiết, vui kông tham khảo                                                   | mục Trợ giúp.    | Nhập thuật ngữ tir                                                                                                    | ı klēm             |                     | And<br>And<br>And                        |         |
| <ul> <li>Đế biết thêm thông</li> <li>Nhan đề:<br/>Tác giả:</li> <li>Trưởng bắt kỳ:</li> <li>Trưởng bắt kỳ:</li> <li>Chỉ tim nhữ</li> </ul>                                                                                                    | y tin chi tiếk, vui kông tham khảo                                                   | mục Trợ giúp.    | Nhập thuật ngữ tir                                                                                                    | ı klêm             |                     | And<br>And<br>And                        |         |
| Dd biët thêm thông     Nhan đẽ;     Tác giả:     Trưởng bất ký:     Chỉ tim nhữn     Goà đi                                                                                                    | y tin chi tiết, vui kông tham khảo                                                   | mục Trợ giúp.    | Nhập thuật ngữ tir                                                                                                    | ı klêm             |                     | And<br>And<br>And                        |         |
| <ul> <li>bd biệt thêm thông</li> <li>Nhan đề:</li> <li>Tác giả:</li> <li>Trưởng bật kỳ:</li> <li>Chỉ tim nhữn</li> <li>Giời đi</li> </ul>                                                                                                    | s tin chi tilë, vui kông tham khảo                                                   | mục Trợ giúp.    | Nhập thuật ngữ từ                                                                                                    | ı klëm             |                     | And<br>And<br>And                        |         |
| <ul> <li>bổ biết thêm thông</li> <li>Nhan đế:<br/>Tác giả:</li> <li>Trưởng bất kỳ:</li> <li>Chi tim nhữ</li> <li>Chi tim nhữ</li> </ul>                                                                                                    | v Ingeven lý tiếp the<br>kráter Philip<br>v siên trong thư viện                      | mục Trợ giúp.    | Nhập thuật ngữ tir                                                                                                    | n klëm<br>chọn)    |                     | And<br>And<br>And                        |         |
| Did bill thêm thông     Nhan đệ:     Tác giả:     Trưởng bất kỳ:     Chỉ tim nhữn     Chỉ tim nhữn     Chỉ tim     Chỉ tim    | y tin chi tilë, vui kông tham khảo                                                   | nục Trợ giúp.    | Nhập thuật ngữ tir<br>Thêm giới hạn (tùy<br>đất kỳ                                                                                                    | chọn)              | Địa Tất             | And<br>And<br>And<br>And                 |         |
| Did bill thêm thông     Nhan đệ:     Trưởng bill kỳ:     Trưởng bill kỳ:     Chi tim nhữn<br>Goài di                                                                                                    | y tin chi till, vui king tham khảo                                                   | Ngôn<br>ngữ:     | Nhập thuật ngữ tir<br>Nhập thuật ngữ tir<br>Thêm giới hạn (tùy<br>BẤT kỹ<br>Tung Hoa                                                                                                    | n kiếm<br>chọn)    | Địa ∏tất d<br>điểm: | And<br>And<br>And<br>Các các thư viện    |         |
| Def billt thêm thông     Tác giả:     Trác giả:     Trưởng bất kỳ:     Chỉ tim nhữn     Oid di     Thốc (BAT H     Logi: Chức                                                                                                    | y tin chi till, vui king tham khảo                                                   | Ngôn<br>ngữ:     | Nhập thuật ngữ tir<br>Nhập thuật ngữ tir<br>Thêm giới hạn (tùy<br>SÃT Kỳ<br>Trung Hoa<br>Năŋ Văn                                                                                                    | chọn)              | Địa Tất điểm:       | And<br>And<br>And<br>And                 |         |
| biết thêm thông     Nhan đế:     Trự ciác     Trự ciác     Trự ci | y tin chi tillt, vui king tham khảo                                                  | Ngôn<br>ngữ:     | Nhập thuật ngữ tir<br>Nhập thuật ngữ tir<br>Thêm giới hạn (tùy<br>Sữ rấ<br>Trung Hoa<br>Ngữ đa<br>Ngữ đa<br>Ngữ Trung<br>Ngữ Trung<br>Ngữ Tr | chọn)              | Địa Tất diễm:       | And<br>And<br>And<br>câ các thư viên     |         |
| Dổ biết thêm thông     Nhan đế:     Tác giả:     Trưởng biết ký:     Chi tim nhữn     Goi đi     Thứng biết ký:     Chi tim nhữn     Goi đi     Thứ đã biết ký:     Thứ đã biết ký:     Thứ đã biết ký:     Thứ đã biết ký:                                                                                                    | s tin chi till, vui king thum khảo                                                   | Ngôn<br>ngữ:     | Nhập thuật ngữ tr<br>Thêm giới họn (tùy<br>Bắt rừ<br>Trung Hoa<br>Trung Hoa<br>Trung Hoa<br>Trung Hoa<br>Hoa<br>Được                                                                                                    | chọn)              | Dịa Tất điểm:       | And<br>And<br>And<br>And<br>Các chư viên |         |
| <ul> <li>bở biết thêm thông</li> <li>Nhan đề:</li> <li>Tác giả:</li> <li>Trưởng bắt kỳ:</li> <li>chi têm thông</li> <li>chi têm thông</li> <li>chi têm thôn</li></ul>                                                                                                    | y tin chi till, vui king tham khảo                                                   | Ngôn<br>ngữ:     | Nhập thuật ngữ tir<br>Nhập thuật ngữ tir<br>Thêm giới hạn (tây<br>Mỹ kỹ<br>Ngũ<br>Ngũ<br>Ngũ<br>Ngũ<br>Ngũ<br>Ngũ<br>Ngũ<br>Ngũ<br>Ngũ<br>Ngũ                                                                                                    | chọn)              | Dịa Tất điểm:       | And<br>And<br>And<br>cá các thư viên     |         |

## Kết quả tìm kiếm.

|                                   |                                                                       |                                                                        | Chi tìm nh                         | ững tài liệu có sẵn tron           | a thự viên                 |                |
|-----------------------------------|-----------------------------------------------------------------------|------------------------------------------------------------------------|------------------------------------|------------------------------------|----------------------------|----------------|
|                                   |                                                                       | Giới hạ                                                                | n: Thế Loại "Sách in" v            | rà 12 kết quả được tìm             | thấy Sắp xếp theo ngày     | ۷.             |
| hêm TI đ                          | lánh dấu vào giỏ hài                                                  | ng C Thêm tất cả vào giá                                               | à hàng 🐱 Thêm Ti                   | đánh dấu vào danh sá               | ch cá nhân                 |                |
| hóa (1-17                         | cia 12)                                                               |                                                                        |                                    |                                    |                            |                |
|                                   | Namôn hi tiối                                                         | thi                                                                    |                                    |                                    |                            |                |
|                                   | Kotler, Philip                                                        | , cui                                                                  |                                    |                                    |                            |                |
|                                   | Hà Nội : Lao độn                                                      | g - Xã hội : Công ty Tinh Và                                           | án MEDIA, 2012.                    |                                    |                            |                |
|                                   | Đặt mượn                                                              |                                                                        |                                    |                                    |                            |                |
| Books                             | Pascada                                                               | Chinh cách nước                                                        | Mi hiệu vấn giá                    | Trong thái                         | Dia điểm                   |                |
|                                   | 2007281                                                               | Mươn về                                                                | 658.8 K874P                        | Available                          | UEL-TD-Kho sách            |                |
|                                   | 2007201                                                               | 11001110                                                               | 00010110711                        |                                    | đại trà                    |                |
|                                   | 2009991                                                               | Mượn về                                                                | 658.8 K874P c.3                    | NGÀY HẾT HẠN                       | UEL-TD-Kho sách            |                |
|                                   |                                                                       |                                                                        |                                    | 12-10-20                           | đại trà                    |                |
|                                   | 2009992                                                               | Mượn về                                                                | 658.8 K874P c.2                    | NGÁY HẾT HẠN                       | UEL-TD-Kho sách            |                |
|                                   |                                                                       | A 2                                                                    |                                    | 19-10-20                           | uại lua                    |                |
|                                   | Them ban sao/t                                                        | ạp của tại liệu nay                                                    |                                    |                                    |                            |                |
| 🗌 2                               | Nguyên lý tiếp                                                        | thi = Principles of Ma                                                 | rketing                            |                                    |                            |                |
| _                                 | Kotler, Philip.                                                       | a V5 b8i 2012                                                          |                                    |                                    |                            |                |
| -                                 | Ha Nội : Lào dộn                                                      | ý - Xa hội, 2012.                                                      |                                    |                                    |                            |                |
| Paske                             | Barcoda                                                               | Chinh sich mutan                                                       | Ký hiệu vấn giá                    | Trang thái                         | Dia diam                   |                |
| DOURS                             | VLa6265                                                               | Mươn về (30 ngày)                                                      | 0529.0-211.1                       | Available                          | HCMUSSH-DTH-               |                |
|                                   |                                                                       |                                                                        | NG527L c.3                         |                                    | Phòng Mượn                 |                |
|                                   | VLa6264                                                               | Đọc tại chỗ                                                            | Q529.0-211.1                       | Available                          | HCMUSSH-DTH-               |                |
|                                   |                                                                       | . 7                                                                    | NG527L c.2                         |                                    | Phòng Đọc                  |                |
|                                   | VLa6263                                                               | Đọc tại chố                                                            | Q529.0-211.1                       | Available                          | HCMUSSH-TD-                |                |
|                                   |                                                                       |                                                                        |                                    |                                    |                            |                |
| 25                                |                                                                       | 707 8                                                                  |                                    |                                    |                            |                |
| hông                              | tin chi tiết                                                          | tài liệu:                                                              |                                    |                                    |                            |                |
|                                   |                                                                       |                                                                        |                                    |                                    |                            |                |
| Từ k                              | hóa 🖌 nguy                                                            | ên lý tiếp thị                                                         | TV DH Kinh tế Luậ                  |                                    | Tim kiëm                   |                |
|                                   |                                                                       | Chỉ tìm những t                                                        | ài liệu có sẵn trong thu           | í viện                             |                            |                |
|                                   | Cidi haar Tha Loui W                                                  | sách in* <i>và 10 kết quả được</i>                                     | <i>tìm thấy</i> Sắp xếp theo       | độ phủ hợp   <mark>ngày</mark>   i | nhan dè .                  |                |
|                                   | Giornan, the Loat :                                                   |                                                                        |                                    |                                    |                            | 1. 200 COLORS  |
|                                   | Gior nan: The Logi :                                                  |                                                                        |                                    | B                                  | an ghi tiếp theo 🗭 (Lịch   | n sử Tìm kiếm) |
| Lic alà:                          | Kotlar Philip                                                         |                                                                        |                                    | B                                  | an ghi tiep theo 🗭 (Lich   | n sử Tìm kiếm) |
| Tác giả:                          | Kotler, Philip                                                        |                                                                        |                                    | B                                  | an ghi tiep theo 🗣 (Lich   | QRCOI          |
| Tác giả:<br>Nhan đẽ:              | Kotler, Philip<br>Nguyên lý tiếp<br>Phượng dịch.                      | thị / Philip Kotler, Gary                                              | Armstrong; Lại Hôr                 | B<br>Ig Vân, Kim                   | an ghi tiep theo 🌩 🛛 (Lich | QRCO           |
| Tác giả:<br>Nhan đệ:              | Kotler, Philip<br>Nguyên lý tiếp<br>Phượng dịch.                      | thị / Philip Kotler, Gary                                              | Armstrong; Lại Hồr                 | B<br>Ig Vān, Kim                   | n ghi tiép theo 🗣 (Uch     | QRCOI          |
| Tác giả:<br>Nhan đẽ:<br>Xuất bản: | Kotler, Philip<br>Nguyên lý tiếp<br>Phượng dịch.<br>Hà Nội : Lao động | <b>thị / Philip Kotler, Gary</b><br>- Xã hội : Công ty Tinh Văn        | Armstrong; Lại Hồr<br>MEDIA, 2012. | B<br>Ig Vān, Kim                   | n ghi tiep theo 🌳 🛛 (Uch   | QRCOI          |
| Tác giả:<br>Nhan đẽ:<br>Kuất bản: | Kotler, Philip<br>Nguyên lý tiếp<br>Phượng dịch.<br>Hà Nội : Lao động | t <mark>hị</mark> / Philip Kotler, Gary<br>- Xã hội : Cổng ty Tinh Văn | Armstrong; Lại Hör<br>MEDIA, 2012. | Bi<br>ng Vân, Kim                  | - (uch                     | QRCOI          |

**Barcode:** Số đăng ký cá biết xếp theo thứ tự của tài liệu.

200999

201765

201765

201765

Mutdin vě

Minterval

Mượn về

Chính sách mượn: Mượn về.

## Ký hiệu xếp giá: 658.8 K874P.

=> Bạn chọn kệ tài liệu có số ký hiệu **658.8**, chọn quyển sách có ký hiệu **658.8 K874P** 

Ký hiệu xếp 658.8 K874F 658.8 K874F

658.8 K874P

658 8 K874E

658.8 K874F

658.8 K874

10-20

04-21

NGÀY HẾT 10-20

<u>**Trang thái</u>**: Availible - Sách có tại Thư viện hoặc Ngày hết hạn 12/10/2020 - Sách đã có người mượn, ngày 12/10/2020 phải trả sách về thư viện.</u>

**<u>Địa điểm</u>:** Tài liệu thuộc Bộ sưu tập UEL-TD-Kho sách đại trà tại Thư viện KT-L Thủ Đức.

**2. Kiểm tra tài khoản thư viện:** Đăng nhập tài khoản thư viện để kiểm tra tài liệu đã mượn/ngày hết hạn của tài liệu, xem các khoản tiền phạt (Nếu có); gia hạn và đặt trước tài liệu.

### 2.1 Đăng nhập

- Tên đăng nhập: 160 + Mã số sinh viên
   1600 + Mã số học viên
   1600000 + Mã số VC-NLĐ
- Mật khẩu (Mặc định): 12345678

| ្វី Cơ sở dữ liệu   Hưởng dẫn tìm kiến                                                                                                    | n   Sách mới   Đăng nhập                                                                                                    |                                             |                                    |                                                             |
|----------------------------------------------------------------------------------------------------|----------------------------------------------------------------------------------------------------|---------------------------------------------|------------------------------------|-------------------------------------------------------------|
| Từ khóa bất kỳ 🗸 Toán                                                                                                    | cao cấp                                                                                                    | Tất c                                       | ả các thư viện                     | ۰ <mark>۹</mark>                                            |
|                                                                                                    |                                                                                                    |                                             | (                                  | Tìm kiếm nàng cao                                           |
| Hỗ trợ kiếm tra                                                                                                    | tál khóln: 01: (04.20)37242103 est.3935. Email: phuchuiphunh<br>Tál liệc hướng đần thuy đối mặt khói tai đầy<br>Ten động nhập<br>0040900402<br>tếi khái<br>phunh thuy đối thuy đối thuy đối thuy đối thuy đối<br>tếi khái                                                                                                    | cm.edu.vn                                   |                                    |                                                             |
| ioàng Thị Hông Nhung<br>tố 7 Nguyễn Minh Hoàng, P. 12, Q. Tần Bini<br>P. Hồ Chí Minh, Việt Nam<br>908002093                                                                                                    | The mean and black I trans the<br>Sign right the nhan đế Gia hạn tắt cả Gia hạn tải lêu đã<br>3 TÂL LIỆU ĐÃ GHI MƯỢN<br>GIA NHAN ĐẾ                                                                                                    | i chọn )<br>ĐĂNG KÝ                         | TRẠNG THẤI                         | KÝ HIỆU PHÂN LO                                             |
| ioàng Thị Hông Nhung<br>57 Nguyễn Minh Hoàng, P. 12, Q. Tần Bìri<br>P. Hồ Chí Minh, Việt Nam<br>908002093<br>gày hết hạn:05-05-2021<br>0 đặt giữ (Những đặt giữ).<br>Thay đổi thông tin cá nhân<br>V Lich sử đọc | I Bere seeke melt Melici I I Zames che           Sig zép theo nhan dē         Gia hạn tắt cả         Gia hạn tắt liệu đã           3 TÂL LIỆU ĐÃ GHI MƯỢN         Gia hạn tắt liệu đã         Gia hạn tắt liệu đã           GIA NHAN ĐẾ         HẠN         Cô đơn và gắn bỏ : Lâm thẽ nào để cản bằng giữa mõi quan hệ với mọi người và sự độc lập của bản thân ? / Stephanie Dowrick. | i chọn )<br>ĐĂNG KÝ<br>CÁ BIỆT<br>100032341 | T <b>rạng thái</b><br>Ngày hết hạn | K <sup>ý</sup> hiệu phân lo<br>30-12-19<br>158.2 D75195 200 |

| Nguyễn Thị Huệ<br>Ngày hết hạn: 24-04-2017<br>V ô đặt giữ (Những đặt giữ).<br>Gầi Tiến phạt | Sắp xếp theo nhan đề     Gia han tắi lễu đã chọn       14 TÀI LIỆU ĐÃ GHI MƯỚN                          |                       |                                                        |                    |  |  |
|---------------------------------------------------------------------------------------------|----------------------------------------------------------------------------------------------------|-----------------------|--------------------------------------------------------|--------------------|--|--|
|                                                                                             | GIA NHAN ĐỂ<br>Hạn                                                                                      | ĐĂNG<br>Ký cá<br>Biệt | TRẠNG THÁI                                             | KÝ HIỆU PHÂN LOẠI  |  |  |
| <ul> <li>Lịch sử đọc</li> <li>Nhận xét của tôi</li> </ul>                                   | Giáo trình lập & thẩm định dự án đầu tư : Lý thuyết, tỉnh<br>huông thực tế, bải tập / Đỗ Phú Trần Tinh. | 1000240               | NGÀY HẾT HẠN 23-12-18<br>TIỀN PHẠT(đến nay)<br>490.000 | 332.63 D6311T c.2  |  |  |
| <ul> <li>Gia sách ca nhân</li> <li>Lịch sự kiện</li> <li>Thay đối mật khẩu</li> </ul>       | Giáo trình kinh tế quốc tế / Nguyễn Phú Tụ chủ biên, Trần<br>Thị Bích Vân.                              | 1001612               | NGÀY HẾT HẠN 31-12-18<br>TIỀN PHẠT(đến nay)<br>490.000 | 337 N5764T c.4     |  |  |
|                                                                                             | Giáo trình lập & thẩm định dự án đầu tư : Lý thuyết, tình<br>huống thực tế, bài tập / Đỗ Phú Trần Tinh. | 1001947               | NGÀY HẾT HẠN 31-12-18<br>TIỀN PHẠT(đến nay)<br>490.000 | 332.63 D6311T c.16 |  |  |

**2.2 Gia hạn tài liệu:** Giúp bạn gia hạn thêm thời gian mượn tài liệu qua website mà không cần đến thư viện.

Bước 1: Đăng nhập tài khoản.

Bước 2: Nhấn chọn vào ô tương ứng trước các tài liệu và nhấn nút "Gia hạn tất cả" nếu gia hạn tất cả các tài liệu đang mượn HOẶC nhấn nút "Gia hạn tài liệu đã chọn" nếu gia hạn một vài tài liệu trong danh sách.

Bước 3: Chọn nút **"Xác nhận"** để gia hạn.

| <b>Hoàng Thị Hồng Nhung</b><br>Số 7 Nguyễn Minh Hoàng, P. 12, Q. Tân Bình,         | Sắp xếp theo nhan đề     Gia hạn tất cả     Gia hạn tải liệu đã chọn                                                              |                    |                       |                   |  |  |  |
|------------------------------------------------------------------------------------|----------------------------------------------------------------------------------------------------|--------------------|-----------------------|-------------------|--|--|--|
| FP. Hồ Chí Minh, Việt Nam                                                          | 3 TÀI LIỆU ĐÃ GHI MƯỢN                                                                                                    |                    |                       |                   |  |  |  |
| 0908002093<br>Ngày hết hạn:05-05-2021                                              | GIA NHAN ĐỀ<br>Hạn                                                                                                    | ĐĂNG KÝ<br>Cá biệt | TRẠNG THÁI            | KÝ HIỆU PHÂN LOẠI |  |  |  |
| <ul> <li>0 đặt giữ (Những đặt giữ).</li> <li>Thay đổi thông tin cá nhân</li> </ul> | Cô đơn và gắn bó : Làm thế nào để cân bằng giữa môi<br>quan hệ với mọi người và sự độc lập của bản thân ? /<br>Stephanie Dowrick. | 100032341          | NGÀY HẾT HẠN 30-12-19 | 158.2 D7519S 2007 |  |  |  |
| S Lịch sư đọc<br>⊋ Nhận xét của tôi<br>≣ Giả sách cả nhân                          | Học tiếng Anh trong 30 ngày / Stuart Amor ; Nguyễn<br>Thành Yến dịch.                                                             | 100078374          | NGÀY HẾT HẠN 18-08-20 | 428 A524S 2016    |  |  |  |
| 31 Lịch sự kiện<br>🌡 Thay đối mật khẩu                                             | Trí tuệ xúc cảm / Daniel Goleman ; Nguyễn Kiến Giang dịch.                                                                        | 100067611          | NGÀY HẾT HẠN 26-10-20 | 152.4 G625D 2013  |  |  |  |

#### Lưu ý:

Bạn đọc gia hạn trước Ngày hết hạn 2 ngày, bạn đọc kiểm tra lại Ngày hết hạn sau khi gia hạn.

Những trường hợp gia hạn không thành công:

1. Tài liệu đã bị quá hạn.

- 2. Tài liệu đã được đặt trước.
- 3. Tài khoản thư viện bị khóa.

**2.3 Đặt trước tài liệu:** Giúp bạn đăng ký trước tài liệu khi người khác đang mượn tài liệu ấy. Khi tài liệu được trả về Thư viện, người đăng ký mượn sẽ được thông báo và ưu tiên cho mượn.

## Cách 1: Đặt mượn từ giao diện hiển thị kết quả tìm kiếm

Bước 1: Tìm kiếm tài liệu.

Bước 2: Từ giao diện hiển thị kết quả tìm kiếm, đánh dấu vào tài liệu mà bạn muốn đặt mượn, sau đó chọn **"Đặt mượn".** 

Bước 3: Đăng nhập tài khoản.

Bước 4: Nhập thông tin mô tả yêu cầu đặt mượn.

 Chọn thời gian muốn huỷ yêu cầu đặt mượn nếu đến mốc thời gian đó mà đặt mượn của bạn vẫn chưa được đáp ứng.

Bước 5: Chọn "Submit" để gửi yêu cầu đặt mượn.

Bước 6: Chọn Item cần đặt mượn, nhấn "Đặt giữ những tài liệu đã chọn".

|        | Từ                    | khóa 👻 Toá             | n cao cấp                 | TV DH Kir                | h tế Luật                  | × . |
|--------|-----------------------|------------------------|---------------------------|--------------------------|----------------------------|-----|
|        |                       | 1                      | 🗌 Chỉ tìm nhũ             | ừng tài liệu có sẵn t    | rong thư viện              |     |
|        |                       | 1                      | 4 kết quả được tìm thấy S | ăp xếp theo <b>độ ph</b> | ù hợp   ngày   nhan đề .   |     |
| n TL d | đánh dấu vào giỏ hàng | T 1 à vào              | giỏ hàng 🐻 Thêm TL ở      | lánh dấu vào dant        | sách cá nhân               |     |
| (1-14  | t của 14)             |                        |                           |                          |                            |     |
|        |                       | Các tài                | liêu phù hợp nhất nhâ     | ip vào 1 - 9 of 137      | 3620112                    |     |
|        | Giáo trình toán       | cao cấp                |                           |                          |                            |     |
|        | To US ch(Mach . r     |                        | Chinet 2010               |                          |                            |     |
|        | Tp. Ho Chi Minh : t   | vại học Quốc gia TP. H | o Chi Minh, 2019.         |                          |                            |     |
|        | Barcode               | Chính sách mượn        | Ký hiệu xếp giá           | Trang thái               | Địa điểm                   |     |
|        | 160001013208          |                        | 510.07 G434T              | Available                | UEL-TD-Kho sách            |     |
|        |                       |                        |                           |                          | đại trà                    |     |
|        | 160001013209          |                        | 510.07 G434T c.2          | Available                | UEL-TD-Kho sách<br>đai trà |     |
|        | 160001013210          |                        | 510.07 G434T c.3          | Available                | UEL-TD-Kho sách            |     |
|        |                       |                        |                           |                          | đại trà                    |     |
|        | Thêm bản sao/tập      | của tài liệu này       |                           |                          |                            |     |
|        | Giáo trình toán       | cao cấp                |                           |                          |                            |     |
|        | TP. Hồ Chí Minh : Đ   | al hoc Quốc gia TP.Hồ  | ) Chí Minh, 2015.         |                          |                            |     |
| 1      | Đặt mượn              |                        |                           |                          |                            |     |
| •      | 1                     |                        |                           |                          |                            |     |
| -      | Barcode               | Chính sách mượn        | Ký hiệu xếp giá           | Trạng thái               | Địa điểm                   |     |
| 2      | 1003689               | Mượn về                | 510 L4331V c.20           | Available                | UEL-TD-Kho sách<br>đại trà |     |
|        | 1003690               | Mượn về                | 510 L4331V c.19           | Available                | UEL-TD-Kho sách            |     |
|        |                       |                        |                           |                          | đại trà                    |     |
|        | 1003691               | Mượn về                | 510 L4331V c.18           | Available                | UEL-TD-Kho sách<br>đại trà |     |
|        |                       |                        |                           |                          |                            |     |

| tổ trợ kiếm tra tài                                            | khoản: ĐT; (84.28)37242181 v<br>Tái liệu hưởng dần thay đó<br>Tên đàng shập<br>1 00403900402                                | ext.2033. Email: phucvu@vnuhcm.edu.vn<br>ă mật khẩu tại đây                                  | Đặt giữ <i>Giáo trình toán</i><br>Hủy nếu không có tài li                                     | <i>cao cấp / Lê Anh Vũ chủ biên</i><br>ệu sau ngày                                    | [và những người khác].<br>Ngà                                                             |
|----------------------------------------------------------------|----------------------------------------------------------------------------------------------------|----------------------------------------------------------------------------------------------|-----------------------------------------------------------------------------------------------|---------------------------------------------------------------------------------------|-------------------------------------------------------------------------------------------|
| 3                                                              | Ding mite                                                                                                    | )<br>Tansi shi                                                                               | Submit 5                                                                                      | nang 10 ♥ Nam(2020 ♥)                                                                 |                                                                                           |
| ×                                                              |                                                                                                    |                                                                                              |                                                                                               |                                                                                       |                                                                                           |
| hung mẫu<br>ặt giữ Nguyêr<br>họn một tài liệ                   | lựa chọn tài liệu<br>Iý tiếp thị / Philip Ko<br>I từ danh sách dưới đây                                                     | vtler, Gary Armstrong; Lại Hồng<br>:                                                         | Vân, Kim Phượng dịch.                                                                         |                                                                                       |                                                                                           |
| hung mẫu<br>ăt giữ Nguyêr<br>họn một tài liệ<br>Đánh dấu       | lựa chọn tài liệu<br>h lý tiếp thị / Philip Ko<br>u từ danh sách dưới đây:<br>Barcode<br>2007281                            | ttler, Gary Armstrong; Lại Hông<br>-<br>Chính sắch mượn<br>Mươn và                           | Vân, Kîm Phượng dịch.<br>Ký hiệu xếp giả                                                      | Trạng thải<br>NGÀV H <sup>E</sup> T HAN 27-10-20                                      | Địa điểm<br>Liếi "Thườn sách đại trà                                                      |
| hung mẫu<br>át giữ Nguyêr<br>họn một tài liệ<br>Đảnh dấu<br>O  | lựa chọn tài liệu<br>Iý tiếp thị / Philip Ko<br>u từ danh sách dưới đây<br>Barcode<br>2007281<br>200991                     | stler, Gary Armstrong; Lại Hồng<br>;<br>Chính sách mượn<br>Mươn về<br>Mươn về                | Vân, Kîm Phượng dịch.<br>Ký hiệu xếp giả<br>658.8 K874P<br>658.8 K874P c.3                    | <b>Trạng thải</b><br>NGÀY HẾT HAN 27-10-20<br>NGÀY HẾT HAN 12-10-20                   | Địa điểm<br>UEL-TD-Kho sách đại trà<br>UEL-TD-Kho sách đại trà                            |
| hung mẫu<br>lật giữ Nguyệr<br>họn một tài liệ<br>Đánh dẫu<br>O | lựa chọn tài liệu<br>I <b>Ý tiếp thị / Philip Ko</b><br>u từ danh sách dưới đây<br>Barcode<br>2007281<br>2009991<br>2009992 | stler, Gary Armstrong; Lại Hồng<br>-<br>Chính sách mượn<br>Mượn về<br>-<br>Mượn về<br>-<br>- | Văn, Kim Phượng dịch.<br>Kỳ hiệu xếp giả<br>658.8 K874P<br>658.8 K874P C.3<br>658.8 K874P C.2 | Trạng thái<br>NGÂY HẾT HAN 27-10-20<br>NGÂY HẾT HẠN 12-10-20<br>NGÂY HẾT HẠN 19-10-20 | Địa điểm<br>UEL-TD-Kho sách đại trà<br>UEL-TD-Kho sách đại trà<br>UEL-TD-Kho sách đại trà |

Cách 2: Đặt mượn từ giao diện hiển thị chi tiết tài liệu

Bước 1: Tìm kiếm và hiển thị biểu ghi tài liệu.

Bước 2: Nhấn chọn "Đặt mượn" phía trên giao diện .

Bước 3: Nhập các thông tin mô tả yêu cầu đặt mượn.

Bước 4: Chọn "Submit" để gửi yêu cầu đặt mượn tới thư viện.

Bước 6: Đăng nhập tài khoản, kiểm tra tài liệu đặt trước

| Từ khóa 🗸 🗸                             | giáo trình                                | TV DH Kinh tế Luật                                  | ~               | Tim kiếm | Lưu tìm kiếm ưu tiên           |         |
|-----------------------------------------|-------------------------------------------|-----------------------------------------------------|-----------------|----------|--------------------------------|---------|
|                                         |                                           | Chi tìm những tài liệu có săn trong                 | thư viện        |          |                                |         |
|                                         | 544 kết q                                 | quả được tìm thấy Sắp xếp theo <b>độ phù hợ</b>     | ngày   nhan     | dè.      |                                |         |
|                                         |                                           |                                                     |                 | Bản g    | ghi tiếp theo 🔶 🛛 (Lịch sử Tìm | ı kiếm) |
| Tác giả tậi                             | n thể: Trường Đại họ                      | c Luật TP.Hồ Chỉ Minh                               |                 |          |                                |         |
|                                         |                                           |                                                     |                 |          | QF                             | RCOD    |
| Nhan đê:                                | Giáo trình pháp luá<br>Thanh Bình, Trần H | ật về chủ thể kinh doanh / Bùi Xuân  <br>Joàng Nga, | lải chủ biên, l | Hà Thị   |                                |         |
|                                         | Than bing train                           | ioung ngu/ m[ru mung nguor muuc]                    |                 |          | 9.8                            | 1987    |
| Xuất bản:                               | Hà Nội : Hồng Đức, 20                     | 019.                                                |                 |          |                                | 14.36   |
|                                         |                                           |                                                     |                 |          |                                |         |
| Xác minh yêu cầu                        |                                           |                                                     |                 |          |                                |         |
|                                         |                                           |                                                     |                 |          |                                |         |
| Đặt giữ <i>Giáo trình pháp luật v</i> ẻ | ế chủ thể kinh doanh / Bùi Xu             | ân Hải chủ biên, Hà Thị Thanh Bình, Trần Hoàng Nga  | [và những ngườ  | i khác]. |                                |         |
| Hủy nếu không có tài liệu sau           | ngày                                      |                                                     |                 |          |                                |         |
|                                         |                                           | Ngày                                                |                 |          |                                |         |
| Ngày 30 Y Tháng Tháng 10                | ✓ Năm 2020 ✓                              |                                                     |                 |          |                                |         |

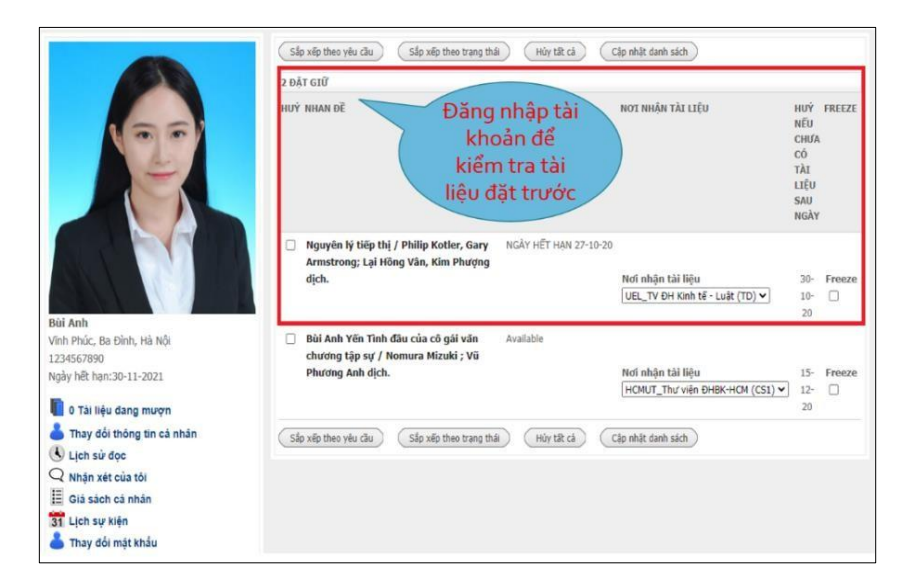

3. Một số tiện ích khác

## 3.1 Quản lý giá sách sảo

Bước 1: Đăng nhập tài khoản.

Bước 2: Tìm kiếm tài liệu.

Bước 3: Tạo một danh sách, Nhấn "Thêm TL đánh dấu vào danh sách cá nhân"

Bước 4: Nhấn "Gửi đi".

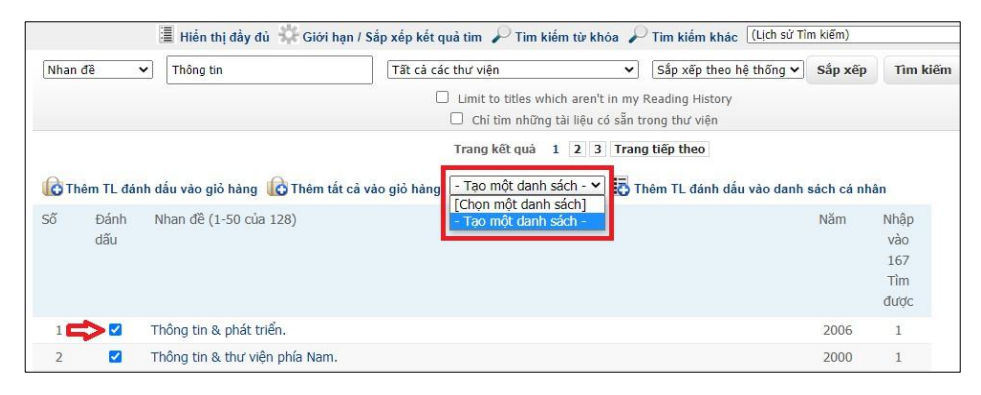

## 3.2 Thay đổi mật khẩu

Bước 1: Đăng nhập tài khoản.

Bước 2: Nhấn "Thay đổi mật khẩu".

Bước 3: Nhập Tên người dùng, Mật khẩu cũ, Mật khẩu mới

Bước 4: Nhấn "Xác nhận".

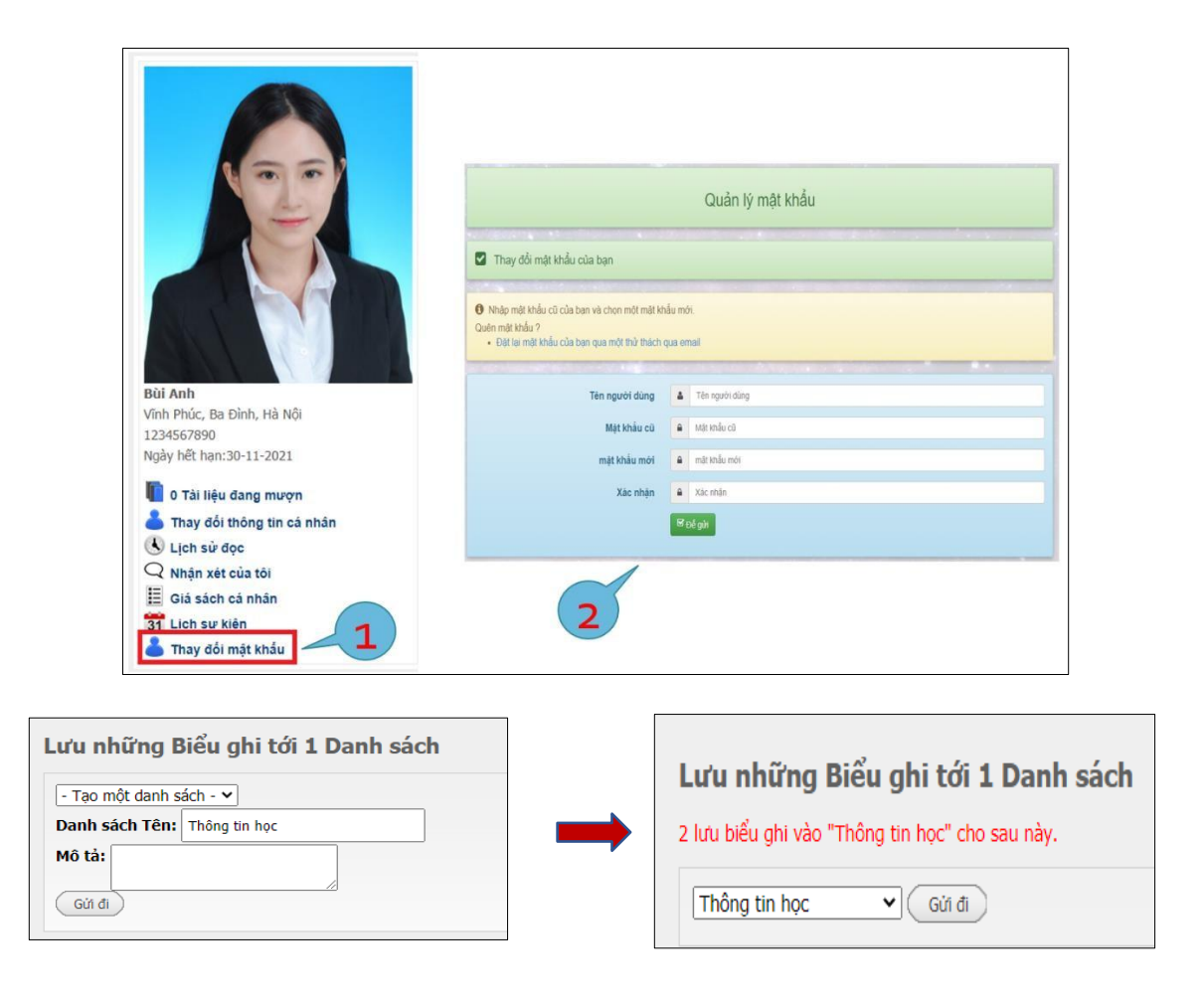

# B. THÔNG TIN LIÊN HỆ & HỖ TRỢ

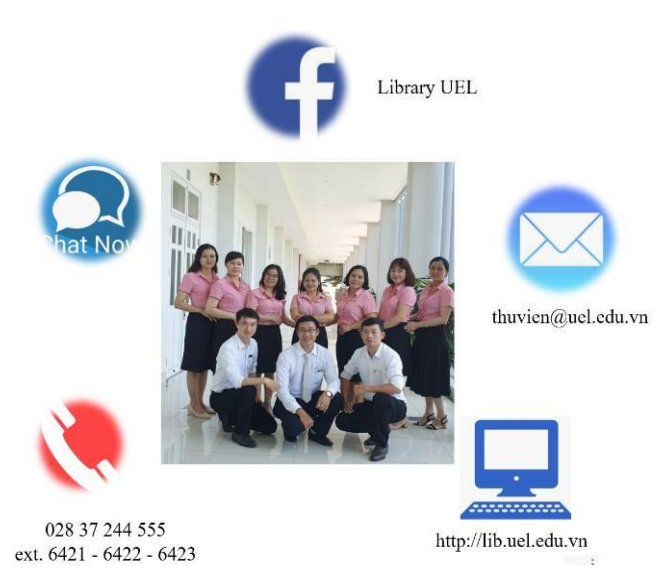

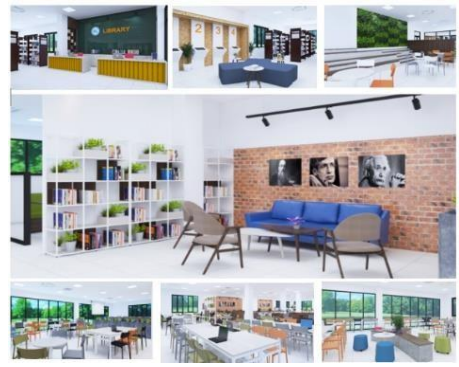

• Tầng G: Kho Tài liệu; Khu vực Công nghệ; Phát hành giáo trình.

• Tầng 1: Khu vực nghiên cứu khoa học; Khu vực tự học yên tĩnh.

LIBRARY CHANGE YOUR STUDY LIFE